## FAULT TOLERANCE EASE OF SETUP COMPARISON: NEC HARDWARE-BASED FT VS. SOFTWARE-BASED FT

# Achieve scalable fault tolerance with less hassle

with the NEC Express5800/R320d-M4 server powered by Intel<sup>®</sup>

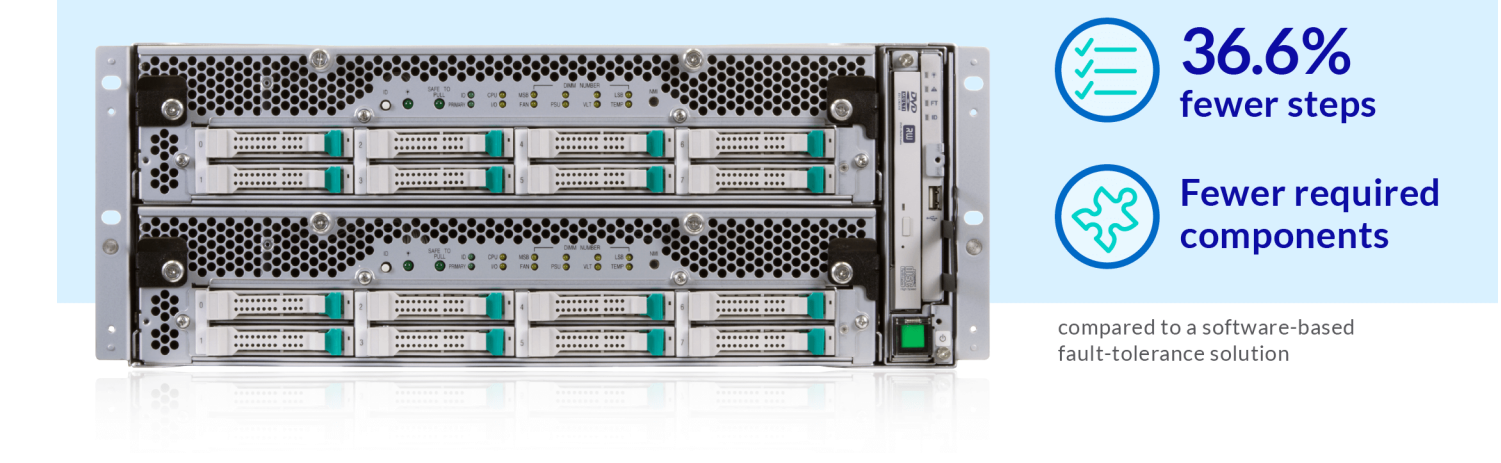

Because no enterprise can afford downtime or data loss when a component of one of their servers fails, fault tolerance is vital. While many effective software-based fault-tolerance solutions are available, a hardware-based approach such as that employed by the NEC Express5800/R320d-M4 servers, powered by Intel Xeon<sup>®</sup> processors E5-2670 v2, can be simpler to set up.

In the Principled Technologies datacenter, we found that setting up the NEC Express5800/R320d-M4 for fault tolerance and creating FT virtual machines required 36.6 percent fewer steps than performing these same tasks using a software-based FT approach, NEC Express5800/R120d-M1 servers with VMware® vSphere®. It also required fewer components.

IT staff time is precious, and managing an enterprise datacenter full of servers can be time-consuming and expensive. Having extra components to procure, maintain, and worry about can also add to IT work burden. If your staff can streamline the process of setting up fault-tolerant servers and VMs, they won't need to spend precious time ensuring that VMs are running in faulttolerance mode and will be able to work on more important issues.

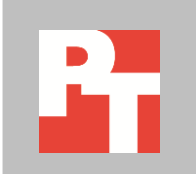

### **EXECUTIVE SUMMARY**

Enterprises need their servers to run mission-critical applications reliably. Because any server component is subject to failure, it is essential to employ some form of fault tolerance. In a fault-tolerant computer system, the failure of a component doesn't bring the system down; rather, a backup component or procedure immediately takes over and there is no loss of service.

There are two primary approaches to fault tolerance: it can be provided with software or embedded in hardware. In the Principled Technologies datacenter, we tested two fault-tolerant server solutions:

- NEC Express5800/R320d-M4 servers, powered by Intel Xeon E5-2670 v2 processors, which employ hardware fault tolerance
- NEC Express5800/R120d-M1 servers using VMware vSphere software-based fault tolerance

This report compares the relative ease of setting up the two solutions and configuring eight fault-tolerant VMs on each. We also compare the number of hardware components each solution requires. In a companion report,<sup>1</sup> we compare how well the two solutions performed.

In Figure 1, we present the total number of steps necessary to prepare the system for fault tolerance and configure the VMs for fault tolerance using each of the two approaches we tested.

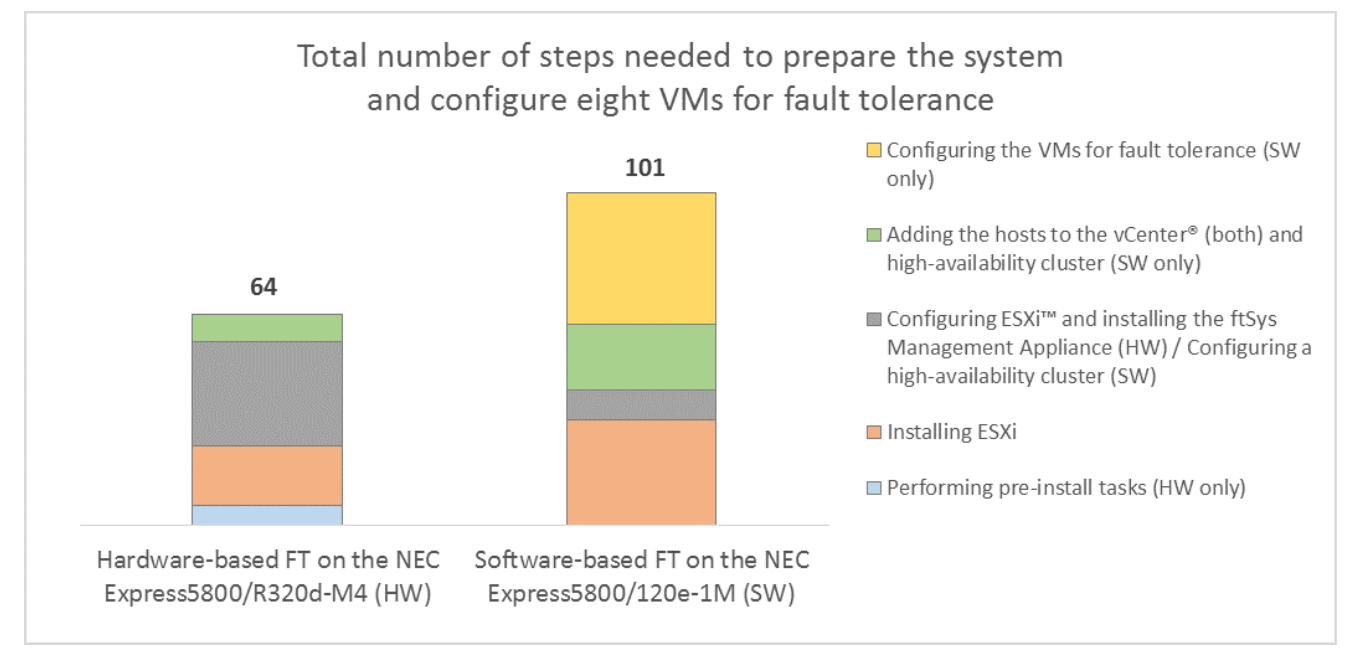

Figure 1: The hardware-based FT on NEC Express5800/R320d-M4 required 36.6 percent fewer steps than the software-based FT solution.

<sup>1</sup> Fault tolerance ease performance comparison: NEC hardware-based FT vs. software-based FT, available at www.principledtechnologies.com/NEC/Fault tolerance performance 1015.pdf

As Figure 1 shows, the NEC Express5800/R320d-M4 servers' hardwarebased approach requires 36.6 percent fewer steps, which has the potential to save your organization considerable time. This time savings can translate to money saved and can free your IT staff to pursue innovation.

To understand better how the NEC Express5800/R320d-M4 hardware approach streamlines the process of implementing fault tolerance, note the yellow block at the top of the column for the software-based solution. This block represents the 40 steps needed to configure the eight VMs in our test scenario for fault tolerance; every additional VM you needed to make faulttolerant would add 5 steps to that final phase. On the NEC Express5800/R320d-M4, once you have prepared the system for fault tolerance, every VM you create automatically becomes fault tolerant.

In addition to streamlining the process of implementing fault tolerance, the NEC Express5800/R320d-M4 hardware approach also used only three hardware components, whereas the solution using a software approach to fault tolerance required six components.

By requiring fewer steps and fewer components, the NEC Express5800/R320d-M4 hardware approach to fault tolerance can simplify life for your IT staff.

#### SOFTWARE-BASED FAULT TOLERANCE AND HARDWARE-BASED FAULT TOLERANCE

Introduced in ESX<sup>®</sup> 4.0, the VMware vSphere fault tolerance package is designed to allow vital virtual machines to maintain greater uptime. It does so by running two virtual machines simultaneously: one VM on the primary host and a second VM on a backup host. If the primary host fails, the VM quickly and silently changes over to the backup host, preventing a loss of data.

The hardware-based fault tolerance in the NEC Express5800/R320d-M4 works differently. Its two servers operate in lockstep with each other, from their hard drives (each disk is mirrored in a RAID 1 with the disk on the other server) to their CPUs. Using a special FT appliance to achieve this, the two servers operate as one, and present themselves as one server to all other machines. In this way, any virtual machine placed on the Express5800/R320d-M4 machines is automatically fault tolerant.

## FEWER STEPS REQUIRED TO IMPLEMENT FAULT TOLERANCE

In Figure 2, we present the specific steps necessary to prepare the system for fault tolerance and configure eight VMs for fault tolerance using each of the two approaches we tested.

| Hardware-based FT on the NEC Express5800/R320d-M4                                                                                                    | Software-based FT on the NEC Express5800/120e-1M                                                                             |
|----------------------------------------------------------------------------------------------------|----------------------------------------------------------------------------------------------------|
| Preparing the system                                                                                                    | m for fault tolerance                                                                                                    |
| <ul> <li>Performing pre-install tasks on the NEC</li> <li>Express5800/R320d-M4</li> <li>1. Pull all drives from the NEC Express5800/R320d-M4</li> <li>storage except the first drive on node 0.</li> </ul>                                                                                                    | Note: This step is not necessary on the NEC Express5800/120e-1M.                                                             |
| <ul> <li>2. Disconnect all network cables, and make sure there's nothing except power connected to either server.</li> <li>3. Press F2 to enter the BIOS of the server during POST.</li> <li>4. In the BIOS, change the following settings: <ul> <li>Advanced → PCI Configuration → SAS Option ROM Scan: Disabled</li> <li>Advanced → PCI Configuration → LAN1-4 Option ROM Scan: Disabled</li> <li>Advanced → PCI Configuration → PCI Slot 1-4 Option ROM: Disabled</li> <li>Server → OS Boot Monitoring: Disabled</li> </ul> </li> </ul> |                                                                                                    |
| <ol> <li>Navigate to Save &amp; Exit, and select Save Changes and<br/>Exit.</li> <li>When asked to confirm your changes, select Yes.</li> </ol>                                                                                                    |                                                                                                    |
| Installing ESXi<br>1. Insert NEC's build of ESXi 5.5 Update 2 into the                                                                                                    | Installing ESXi 1. Insert the installation disk into the first server, and                                                   |
| <ol> <li>At the Welcome screen, press Enter to start.</li> <li>At the confirmation screen, press F11 to begin the</li> </ol>                                                                                                    | <ol> <li>At the Welcome screen, press Enter to start.</li> <li>At the confirmation screen, press F11 to begin the</li> </ol> |
| <ul><li>ESXi installation.</li><li>At Select a Disk to Install or Upgrade, select your</li></ul>                                                                                                    | <ul><li>ESXi installation.</li><li>At Select a Disk to Install or Upgrade, select your</li></ul>                             |
| <ul><li>installation drive, and press Enter.</li><li>5. At Please select a keyboard layout, select your</li></ul>                                                                                                    | installation drive, and press Enter.<br>5. At Please select a keyboard layout, select your                                   |
| <ul> <li>6. At Enter a root password, enter your password, and press Enter.</li> </ul>                                                                                                    | <ul> <li>6. At Enter a root password, enter your password, and press Enter.</li> </ul>                                       |
| 7. At Confirm Install, press F11 to start the installation.                                                                                                    | 7. At Confirm Install, press F11 to start the installation.                                                                  |

| Hardware-based FT on the NEC Express5800/R320d-M4        | Software-based FT on the NEC Express5800/120e-1M             |
|----------------------------------------------------------|--------------------------------------------------------------|
| 8. When the installation is complete, plug a network     | 8. When the installation is complete, press Enter to         |
| cable into the first 1Gb slot on each server, and press  | reboot.                                                      |
| Enter to reboot.                                         | 9. When the machine reboots, press F2 to log in.             |
| 9. When the machine reboots, press F2 to log in.         | 10. Enter your username and password, and press Enter.       |
| 10. Enter your username and password, and press Enter.   | 11. Navigate to Configure Management Network, and            |
| 11. Navigate to Configure Management Network, and        | press Enter.                                                 |
| press Enter.                                             | 12. Select Network Adapters, and press Enter.                |
| 12. Select Network Adapters, and press Enter.            | 13. In Network Adapters, select the NIC you wish to use,     |
| 13. In Network Adapters, select the NIC you wish to use, | and press Enter.                                             |
| and press Enter.                                         | 14. Navigate to IPv4 Configuration, and press Enter.         |
| 14. Navigate to IPv4 Configuration, and press Enter.     | 15. In IPv4 Configuration, put in your IPv4 address and      |
| 15. In IPv4 Configuration, enter your IPv4 address and   | subnet mask, and press Enter.                                |
| subnet mask, and press Enter.                            | 16. When prompted to restart your management                 |
| 16. When prompted to restart your management             | network, press Y to restart your management                  |
| network, press Y to restart your management              | network.                                                     |
| network.                                                 | 17. Insert the installation disk into the second server, and |
| 17. Return to the main menu, the select Troubleshooting  | boot into the ESXi installation.                             |
| Options, and press Enter.                                | 18. At the Welcome screen, press Enter to start.             |
| 18. Enable SSH, and press Escape.                        | 19. At the confirmation screen, press F11 to begin the       |
|                                                          | 20. At Soloct a Dick to Install or Ungrado, coloct your      |
|                                                          | installation drive, and press Enter                          |
|                                                          | 21 At Please select a keyboard layout select your            |
|                                                          | language and press Enter                                     |
|                                                          | 22 At Enter a root password enter your password and          |
|                                                          | press Enter.                                                 |
|                                                          | 23. At Confirm Install, press F11 to start the installation. |
|                                                          | 24. When the installation is complete, press Enter to        |
|                                                          | reboot.                                                      |
|                                                          | 25. When the machine reboots, press F2 to log in.            |
|                                                          | 26. Enter your username and password, and press Enter.       |
|                                                          | 27. Navigate to Configure Management Network, and            |
|                                                          | press Enter.                                                 |
|                                                          | 28. Select Network Adapters, and press Enter.                |
|                                                          | 29. In Network Adapters, select the NIC you wish to use,     |
|                                                          | and press Enter.                                             |
|                                                          | 30. Navigate to IPv4 Configuration, and press Enter.         |

| Hardware-based FT on the NEC Express5800/R320d-M4 Software-based FT on the NEC Express5                                  | 800/120e-1M     |
|----------------------------------------------------------------------------------------------------|-----------------|
| 31. In IPv4 Configuration, enter your IPv4                                                                               | address and     |
| subnet mask, and press Enter.                                                                                            |                 |
| 32. When prompted to restart your mana                                                                                   | gement          |
| network, press Y to restart your mana                                                                                    | gement          |
| network.                                                                                                    |                 |
| Configuring ESXi and installing the ftSys ManagementConfiguring a high-availability clusterAppliance1. Log into vCenter. |                 |
| 1. With the vSphere client, log into your ESXi server. 2. Right-click your datacenter and select                         | New Cluster.    |
| 2. Click the Configuration tab. 3. Name your cluster, check Turn On vSp                                                  | here HA, and    |
| 3. Click Security Profile. click Next.                                                                                   |                 |
| 4. In Security Profile, scroll to Firewall, and click 4. In vSphere HA, leave settings on defau                          | ults, and click |
| Properties. Next.                                                                                                    |                 |
| 5. In Firewall Properties, scroll to syslog, check its 5. In Virtual Machine Options, leave sett                         | ings on         |
| checkbox, and click OK. defaults, and click Next.                                                                        |                 |
| 6. In VM Monitoring, leave settings on d                                                                                 | efaults, and    |
| the host running vSphere client. Then, in the click Next.                                                                |                 |
| vSphere client, select File $\rightarrow$ Deploy OVF 7. In VMware EVC, check Enable EVC for                              | Intel Hosts,    |
| template. select Intel "Ivy Bridge" Generation, a                                                                        | nd click Next.  |
| 7. In Deploy OVF Template, navigate to the 8. In VM Swapfile Location, leave the set                                     | tings on the    |
| ftSysMgt appliance OVA (if you have mounted default recommended option, and click                                        | ck Next.        |
| the DVD on your D: drive, it is located at 9. In Ready to Complete, click Finish.                                        |                 |
| D:\appliance\ftSysMgt-5.1.1-233_OVF10.ova),                                                                              |                 |
| and click Next.                                                                                                    |                 |
| 8. In OVF Template Details, click Next.                                                                                  |                 |
| 9. Accept the EULAs, and click Next.                                                                                     |                 |
| 10. In Name and Location, enter the name of your                                                                         |                 |
| appliance, and click Next.                                                                                               |                 |
| 11. In Storage, select the local storage for the ESX                                                                     |                 |
| server, and click Next.                                                                                                  |                 |
| 12. In Disk Format, select Thick Provision Lazy                                                                          |                 |
| Zeroed, and click Next.                                                                                                  |                 |
| Lo. III Reduy to Complete, theck the Power on alter                                                                      |                 |
| 14. After the appliance has been deployed right click                                                                    |                 |
| it and select Open Console                                                                                               |                 |
| 15. When the V/M has finished booting, navigate to                                                                       |                 |
|                                                                                                    |                 |

| Hardware-based FT on the NEC Express5800/R320d-M4                    | Software-based FT on the NEC Express5800/120e-1M |
|----------------------------------------------------------------------|--------------------------------------------------|
| 16. In the network configuration Main Menu, type 6,                  |                                                  |
| and press Enter.                                                     |                                                  |
| 17. Type your IP address (it must be in the same                     |                                                  |
| subnet as the host), and press Enter.                                |                                                  |
| 18. Type your subnet, and press Enter.                               |                                                  |
| 19. Type 1, then press Enter to exit network                         |                                                  |
| configuration.                                                       |                                                  |
| 20. Navigate to Login, and press Enter.                              |                                                  |
| 21. Log in with username $root$ and password                         |                                                  |
| ftServer.                                                            |                                                  |
| 22. Change the password to your desired password                     |                                                  |
| with the command passwd root.                                        |                                                  |
| 23. Insert a hard drive into slot 0 on node 1.                       |                                                  |
| 24. Mount NEC's FT control software install DVD to                   |                                                  |
| the appliance.                                                       |                                                  |
| 25. After the DVD is mounted, run the following                      |                                                  |
| command:                                                             |                                                  |
| /opt/ft/sbin/ft-install                                              |                                                  |
| / dev/ carom<br>26. Enter the IP address of the ESXi host, and press |                                                  |
| Enter.                                                               |                                                  |
| 27. Enter the root username of the ESXi host, and                    |                                                  |
| press Enter.                                                         |                                                  |
| 28. Enter the root password of the ESXi host, and                    |                                                  |
| press Enter.                                                         |                                                  |
| 29. When asked to review your system                                 |                                                  |
| documentation, press Y to continue.                                  |                                                  |
| 30. If you get any more prompts, press Y to continue.                |                                                  |
| 31. Finally, a prompt to reboot the host will appear.                |                                                  |
| Press Y to reboot the host.                                          |                                                  |
| 32. After several reboots (and roughly 90 minutes                    |                                                  |
| after the host has finished rebooting), node 0 will                  |                                                  |
| synchronize with node 1 and the host will                            |                                                  |
| become fault tolerant.                                               |                                                  |

| Hardware-based FT on the NEC Express5800/R320d-M4                                                                          | Software-based FT on the NEC Express5800/120e-1M                                                                                                    |
|----------------------------------------------------------------------------------------------------|----------------------------------------------------------------------------------------------------|
| Adding the host to the vCenter                                                                                             | Adding the hosts to the vCenter and high-availability                                                                                                    |
| <ol> <li>Log into your veener.</li> <li>Right-click the datacenter for your FT server, and<br/>select Add Host.</li> </ol> | <ol> <li>Right-click the HA cluster, and select Add Host.</li> <li>Enter the hostname or IP address of the first host,</li> </ol>                                                                                                    |
| 3. Enter the hostname or IP address, then the authentication credentials, and click Next.                                  | <ul><li>then the authentication credentials, and click Next.</li><li>3. If prompted, click Yes to accept the security</li></ul>                                                                                                    |
| <ol> <li>If prompted, click Yes to accept the security<br/>credentials for your new host.</li> </ol>                       | <ul> <li>4. At Host Information, click Next.</li> <li>5. At Assign License, apply the relevant license to your</li> </ul>                                                                                                    |
| <ol> <li>At Host Information, click Next.</li> <li>At Assign License, apply the relevant license to</li> </ol>             | host, and click Next.                                                                                                    |
| <ul><li>7. At Lockdown Mode, leave at defaults, and click Next.</li></ul>                                                  | Next.<br>7. At Ready to Complete, verify your settings, and click                                                                                                    |
| <ul> <li>Next.</li> <li>8. At Ready to Complete, verify your settings, and click Finish.</li> </ul>                        | <ol> <li>At Ready to Complete, verify your settings, and click<br/>Finish.</li> <li>Click your new host, and click the Manage tab.</li> <li>Click the Networking tab, and click Edit settings on<br/>the host's VMkernel port.</li> <li>In Port properties, check vMotion traffic and Fault<br/>Tolerance logging, and click OK.</li> <li>Right-click the HA cluster, and select Add Host.</li> <li>Enter the hostname or IP address of the second host,<br/>then the authentication credentials, and click Next.</li> <li>If prompted, click Yes to accept the security<br/>credentials for your new host.</li> <li>At Host Information, click Next.</li> <li>At Assign License, apply the relevant license to your<br/>host, and click Next.</li> <li>At Lockdown Mode, leave the defaults, and click<br/>Next.</li> <li>At Ready to Complete, verify your settings, and click</li> </ol> |
|                                                                                                    | <ul> <li>Finish.</li> <li>18. Click your new host, and click the Manage tab.</li> <li>19. Click the Networking tab, and click Edit settings on the host's VMkernel port.</li> <li>20. In Port properties, check vMotion traffic and Fault Tolerance logging, and click OK.</li> </ul>                                                                                                    |

| Hardware-based FT on the NEC Express5800/R320d-M4                                                                                                    | Software-based FT on the NEC Express5800/120e-1M                                                                                                    |
|----------------------------------------------------------------------------------------------------|----------------------------------------------------------------------------------------------------|
| Preparing the VMs                                                                                                    | for fault tolerance                                                                                                    |
| Note: This step is not necessary on the NEC<br>Express5800/R320d-M4 because once the system is<br>prepared for fault tolerance, every VM is<br>automatically fault tolerant. | <ul> <li>Configuring a VM to be fault tolerant</li> <li>1. Right-click the first VM you want to become FT, and select Fault Tolerance → Turn On Fault Tolerance.</li> <li>2. If a verification popup window appears, click Yes.</li> <li>3. In Select datastores, select the appropriate backup datastores for your secondary VM (we chose the same datastore as the VM, but normally it is recommended to split the VMs across multiple datastores), and click Next.</li> <li>4. In Select host, select the second host in your cluster, and click Next.</li> <li>5. In Ready to complete, verify the details of your VM, and click Finish.</li> <li>6. Right-click the second VM you want to become FT, and select Fault Tolerance → Turn On Fault Tolerance.</li> <li>7. If a verification popup window appears, click Yes.</li> <li>8. In Select datastores, select the appropriate backup datastores for your secondary VM (we chose the same datastore as the VM, but normally it is recommended to split the VMs across multiple datastores, select the appropriate backup datastores for your secondary VM (we chose the same datastore as the VM, but normally it is recommended to split the VMs across multiple datastores), and click Next.</li> <li>9. In Select host, select the second host in your cluster, and click Next.</li> <li>10. In Ready to complete, verify the details of your VM, and click Finish.</li> <li>11. Right-click the third VM you want to become FT, and select Fault Tolerance → Turn On Fault Tolerance.</li> <li>12. If a verification popup window appears, click Yes.</li> </ul> |
|                                                                                                    | 13. In Select datastores, select the appropriate backup                                                                                                    |
|                                                                                                    | datastores for your secondary VM (we chose the                                                                                                    |
|                                                                                                    | recommended to split the VMs across multiple                                                                                                    |
|                                                                                                    | datastores), and click Next.                                                                                                    |
|                                                                                                    | 14. In Select host, select the second host in your cluster,                                                                                                    |

| Hardware-based FT on the NEC Express5800/R320d-M4 | Software-based FT on the NEC Express5800/120e-1M             |
|---------------------------------------------------|--------------------------------------------------------------|
|                                                   | and click Next.                                              |
|                                                   | 15. In Ready to complete, verify the details of your VM,     |
|                                                   | and click Finish.                                            |
|                                                   | 16. Right-click the fourth VM you want to become FT and      |
|                                                   | select Fault Tolerance $ ightarrow$ Turn On Fault Tolerance. |
|                                                   | 17. If a verification popup window appears, click Yes.       |
|                                                   | 18. In Select datastores, select the appropriate backup      |
|                                                   | datastores for your secondary VM (we chose the               |
|                                                   | same datastore as the VM, but normally it is                 |
|                                                   | recommended to split the VMs across multiple                 |
|                                                   | datastores), and click Next.                                 |
|                                                   | 19. In Select host, select the second host in your cluster,  |
|                                                   | and click Next.                                              |
|                                                   | 20. In Ready to complete, verify the details of your VM,     |
|                                                   | and click Finish.                                            |
|                                                   | 21. Right-click the fifth VM you want to become FT, and      |
|                                                   | select Fault Tolerance $ ightarrow$ Turn On Fault Tolerance. |
|                                                   | 22. If a verification popup window appears, click Yes.       |
|                                                   | 23. In Select datastores, select the appropriate backup      |
|                                                   | datastores for your secondary VM (we chose the               |
|                                                   | same datastore as the VM, but normally it is                 |
|                                                   | recommended to split the VMs across multiple                 |
|                                                   | datastores), and click Next.                                 |
|                                                   | 24. In Select host, select the second host in your cluster,  |
|                                                   | and click Next.                                              |
|                                                   | 25. In Ready to complete, verify the details of your vivi,   |
|                                                   | and click Finish.                                            |
|                                                   | 26. Right-click the sixth VM you want to become FT, and      |
|                                                   | 27 If a varification popula window appears, click Vas        |
|                                                   | 27. If a verification popup window appears, click res.       |
|                                                   | 28. In Select datastores, select the appropriate backup      |
|                                                   | came datactore as the VM, but normally it is                 |
|                                                   | recommended to split the V/Ms across multiple                |
|                                                   | datastores) and click Next                                   |
|                                                   | 29 In Select host select the second host in your cluster     |
|                                                   | and click Next                                               |
|                                                   |                                                              |

| Hardware-based FT on the NEC Express5800/R320d-M4 | Software-based FT on the NEC Express5800/120e-1M            |
|---------------------------------------------------|-------------------------------------------------------------|
|                                                   | 30. In Ready to complete, verify the details of your VM,    |
|                                                   | and click Finish.                                           |
|                                                   | 31. Right-click the seventh VM you want to become FT,       |
|                                                   | and select Fault Tolerance $ ightarrow$ Turn On Fault       |
|                                                   | Tolerance.                                                  |
|                                                   | 32. If a verification popup window appears, click Yes.      |
|                                                   | 33. In Select datastores, select the appropriate backup     |
|                                                   | datastores for your secondary VM (we chose the              |
|                                                   | same datastore as the VM, but normally it is                |
|                                                   | recommended to split the VMs across multiple                |
|                                                   | datastores), and click Next.                                |
|                                                   | 34. In Select host, select the second host in your cluster, |
|                                                   | and click Next.                                             |
|                                                   | 35. In Ready to complete, verify the details of your VM,    |
|                                                   | and click Finish.                                           |
|                                                   | 36. Right-click the eighth VM you want to become FT,        |
|                                                   | and select Fault Tolerance $ ightarrow$ Turn On Fault       |
|                                                   | Tolerance.                                                  |
|                                                   | 37. If a verification popup window appears, click Yes.      |
|                                                   | 38. In Select datastores, select the appropriate backup     |
|                                                   | datastores for your secondary VM (we chose the              |
|                                                   | same datastore as the VM, but normally it is                |
|                                                   | recommended to split the VMs across multiple                |
|                                                   | datastores), and click Next.                                |
|                                                   | 39. In Select host, select the second host in your cluster, |
|                                                   | and click Next.                                             |
|                                                   | 40. In Ready to complete, verify the details of your VM,    |
|                                                   | and click Finish.                                           |

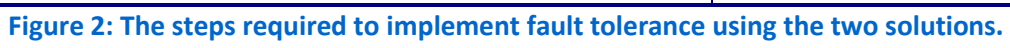

#### FEWER COMPONENTS REQUIRED TO IMPLEMENT FAULT TOLERANCE

Because fault tolerance is incorporated into the server itself, the NEC Express5800/R320d-M4 obviates the need for many components that would otherwise be required for a normal fault tolerance setup. In terms of hardware, the Express5800/R320d-M4 only needs itself and a 1Gb switch to be fully FT (see Figure 3).

IGb Ethernet switch

Client server

NEC Express5800/R320d-M4 server

Figure 3: Testbed diagram for the NEC Express5800/R320d-M4 servers.

In contrast, VMware's FT package requires several additional components. In addition to a 1Gb switch for management traffic, a 10Gb switch is necessary to handle the FT logging. Additionally, you need to use external storage for your VMs in order for VMware FT to work. If you're using fiber storage, you'll need a fiber switch as well. All told, using VMware's FT adds multiple layers of additional complexity (see Figure 4).

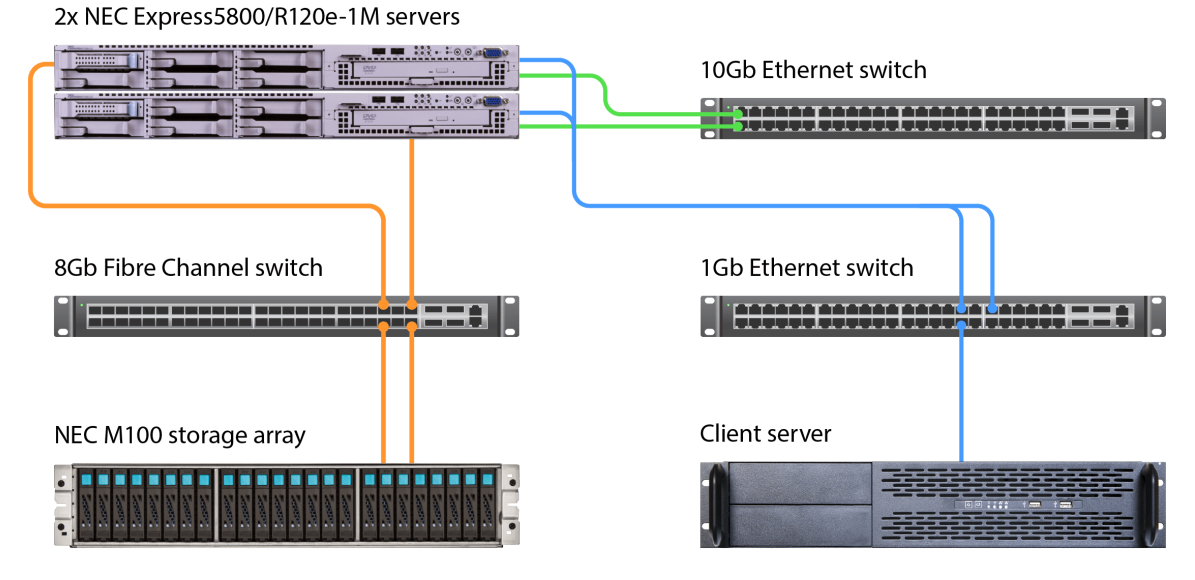

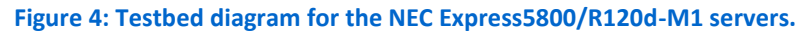

## CONCLUSION

For enterprise datacenter staff, time is of the essence. While using a software-based FT solution such as VMware vSphere Fault Tolerance is an effective way to eliminate downtime, the five extra steps required to configure every single VM can add up.

In our hands-on tests, setting up a server with eight fault-tolerant virtual machines took only 41 steps on the NEC Express5800/R320d-M4, vs. 60 steps when we used a VMware vSphere Fault Tolerance, a difference of 36.6 percent. With a greater number of VMs per server, this difference would increase. Hardware-based fault tolerance on the NEC Express5800/R320d-M4 also reduced the number of necessary hardware components required by half compared to the software-based based FT approach.<sup>2</sup>

With dozens of servers hosting hundreds of VMs, your IT staff can benefit enormously from the hardware-based fault tolerance that the NEC Express5800/R320d-M4 delivers.

<sup>&</sup>lt;sup>2</sup> Note: While the setup required fewer steps, and took us less time in almost every stage, the process of synchronizing the two nodes of the NEC Express5800/R320d-M4 can be lengthy, making the installation time for the hardware fault-tolerance solution technically longer than for the software fault-tolerance solution.

## **APPENDIX A – SYSTEM CONFIGURATION INFORMATION**

Figure 5 provides detailed configuration information for the test systems.

| System                                    | NEC Express5800/R120e-1M                             | NEC Express5800/R320d-M4          |
|-------------------------------------------|------------------------------------------------------|-----------------------------------|
| Power supplies                            | 1                                                    |                                   |
| Total number                              | 1                                                    | 1                                 |
| Vendor and model number                   | Delta Electronics <sup>®</sup> DPS-800QB A           | Delta Electronics DPS-800QB A     |
| Wattage of each (W)                       | 800                                                  | 800                               |
| Cooling fans                              |                                                      |                                   |
| Total number                              | 8                                                    | 4                                 |
| Vendor and model number                   | Sanyo <sup>®</sup> Denki <sup>®</sup> 9CRN0412P5J003 | San Ace <sup>®</sup> 9G0812P1K121 |
| Dimensions (h × w) of each                | 1.5" × 2.25"                                         | 3" × 3"                           |
| Volts                                     | 12                                                   | 12                                |
| Amps                                      | 1.0                                                  | 1.8                               |
| General                                   |                                                      |                                   |
| Number of processor packages              | 2                                                    | 2                                 |
| Number of cores per processor             | 10                                                   | 10                                |
| Number of hardware threads per            | 20                                                   | 20                                |
| core                                      | 20                                                   | 20                                |
| System power management policy            | Balanced                                             | Balanced                          |
| СРИ                                       |                                                      |                                   |
| Vendor                                    | Intel                                                | Intel                             |
| Name                                      | Xeon                                                 | Xeon                              |
| Model number                              | E5-2670v2                                            | E5-2670v2                         |
| Socket type                               | FCLGA2011                                            | FCLGA2011                         |
| Core frequency (GHz)                      | 2.50                                                 | 2.50                              |
| Bus frequency                             | 8 GT/s                                               | 8 GT/s                            |
| L1 cache                                  | 32 KB + 32 KB (per core)                             | 32 KB + 32 KB (per core)          |
| L2 cache                                  | 256 KB (per core)                                    | 256 KB (per core)                 |
| L3 cache                                  | 25 MB                                                | 25 MB                             |
| Platform                                  |                                                      |                                   |
| Vendor and model number                   | NEC Express5800/R120e-1M                             | NEC Express 5800/R320d-M4         |
| Motherboard model number                  | Micro-Star MS-S0821                                  | DG7LGE                            |
| BIOS name and version                     | 4.6.4012                                             | 7.0:25                            |
| BIOS settings                             | Default                                              | Default                           |
| Memory module(s)                          |                                                      |                                   |
| Total RAM in system (GB)                  | 192                                                  | 192                               |
| Vendor and model number                   | Samsung <sup>®</sup> M393B2G70QH0-YK0                | Samsung M393B2G70QH0-YK0          |
| Туре                                      | PC3L-12800R                                          | PC3L-12800R                       |
| Speed (MHz)                               | 1,600                                                | 1,600                             |
| Speed running in the system (MHz)         | 1,600                                                | 1,600                             |
| Timing/Latency (tCL-tRCD-tRP-<br>tRASmin) | 11-11-11-35                                          | 11-11-11-35                       |
| Size (GB)                                 | 16                                                   | 16                                |
| Number of RAM module(s)                   | 12                                                   | 12                                |

Fault tolerance ease of setup comparison: NEC hardwarebased FT vs. software-based FT

| System                  | NEC Express5800/R120e-1M                      | NEC Express5800/R320d-M4     |
|-------------------------|-----------------------------------------------|------------------------------|
| Chip organization       | Double-sided                                  | Double-sided                 |
| Rank                    | 2Rx4                                          | 2Rx4                         |
| Hypervisor #1           |                                               |                              |
| Name                    | VMware ESXi 6.0.0                             | VMware ESXi 5.5 Update 2     |
| Build number            | 2809209                                       | 1746018                      |
| File system             | Ext4                                          | Ext4                         |
| Language                | English                                       | English                      |
| RAID controller         |                                               |                              |
| Vendor and model number | Emulex <sup>®</sup> Light Pulse LPe12002-M8-N | LSI <sup>®</sup> SAS2008     |
| Firmware version        | UB2.02a2                                      | V7.23.01.00                  |
| Cache size (MB)         | N/A                                           | N/A                          |
| Hard drives #1          |                                               |                              |
| Vendor and model number | Seagate <sup>®</sup> ST9500620NS              | Seagate ST300MP0005          |
| Number of drives        | 1                                             | 8                            |
| Size (GB)               | 500                                           | 300                          |
| RPM                     | 7,200                                         | 15,000                       |
| Туре                    | SATA 6.0 Gb/s                                 | SAS                          |
| Ethernet adapter #1     |                                               |                              |
| Vendor and model number | Broadcom <sup>®</sup> BCM5718B0KFBG           | Intel 82576                  |
| Туре                    | Integrated                                    | Integrated                   |
| Driver                  | Tg3                                           | ftSys_igb                    |
| Ethernet adapter #2     |                                               |                              |
| Vendor and model number | NEC N8190-154                                 | NEC D4G7LDR Gigabit X540-AT2 |
| Туре                    | PCIe <sup>®</sup>                             | PCIe                         |
| Driver                  | Bnx2x                                         | ftSys_ixgbe                  |

Figure 5: System configuration information for the test systems.

#### **ABOUT PRINCIPLED TECHNOLOGIES**

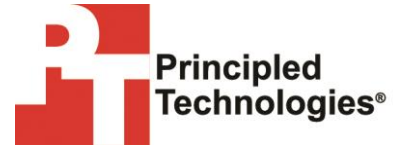

Principled Technologies, Inc. 1007 Slater Road, Suite 300 Durham, NC, 27703 www.principledtechnologies.com We provide industry-leading technology assessment and fact-based marketing services. We bring to every assignment extensive experience with and expertise in all aspects of technology testing and analysis, from researching new technologies, to developing new methodologies, to testing with existing and new tools.

When the assessment is complete, we know how to present the results to a broad range of target audiences. We provide our clients with the materials they need, from market-focused data to use in their own collateral to custom sales aids, such as test reports, performance assessments, and white papers. Every document reflects the results of our trusted independent analysis.

We provide customized services that focus on our clients' individual requirements. Whether the technology involves hardware, software, Web sites, or services, we offer the experience, expertise, and tools to help our clients assess how it will fare against its competition, its performance, its market readiness, and its quality and reliability.

Our founders, Mark L. Van Name and Bill Catchings, have worked together in technology assessment for over 20 years. As journalists, they published over a thousand articles on a wide array of technology subjects. They created and led the Ziff-Davis Benchmark Operation, which developed such industry-standard benchmarks as Ziff Davis Media's Winstone and WebBench. They founded and led eTesting Labs, and after the acquisition of that company by Lionbridge Technologies were the head and CTO of VeriTest.

Principled Technologies is a registered trademark of Principled Technologies, Inc. All other product names are the trademarks of their respective owners.

Disclaimer of Warranties; Limitation of Liability:

PRINCIPLED TECHNOLOGIES, INC. HAS MADE REASONABLE EFFORTS TO ENSURE THE ACCURACY AND VALIDITY OF ITS TESTING, HOWEVER, PRINCIPLED TECHNOLOGIES, INC. SPECIFICALLY DISCLAIMS ANY WARRANTY, EXPRESSED OR IMPLIED, RELATING TO THE TEST RESULTS AND ANALYSIS, THEIR ACCURACY, COMPLETENESS OR QUALITY, INCLUDING ANY IMPLIED WARRANTY OF FITNESS FOR ANY PARTICULAR PURPOSE. ALL PERSONS OR ENTITIES RELYING ON THE RESULTS OF ANY TESTING DO SO AT THEIR OWN RISK, AND AGREE THAT PRINCIPLED TECHNOLOGIES, INC., ITS EMPLOYEES AND ITS SUBCONTRACTORS SHALL HAVE NO LIABILITY WHATSOEVER FROM ANY CLAIM OF LOSS OR DAMAGE ON ACCOUNT OF ANY ALLEGED ERROR OR DEFECT IN ANY TESTING PROCEDURE OR RESULT.

IN NO EVENT SHALL PRINCIPLED TECHNOLOGIES, INC. BE LIABLE FOR INDIRECT, SPECIAL, INCIDENTAL, OR CONSEQUENTIAL DAMAGES IN CONNECTION WITH ITS TESTING, EVEN IF ADVISED OF THE POSSIBILITY OF SUCH DAMAGES. IN NO EVENT SHALL PRINCIPLED TECHNOLOGIES, INC.'S LIABILITY, INCLUDING FOR DIRECT DAMAGES, EXCEED THE AMOUNTS PAID IN CONNECTION WITH PRINCIPLED TECHNOLOGIES, INC.'S TESTING. CUSTOMER'S SOLE AND EXCLUSIVE REMEDIES ARE AS SET FORTH HEREIN.